## Vlastní výzvánění pro iPhone

Máte v iTunes naimportovanou oblíbenou písničku a rádi byste ji použili jako vlastní vyzvánění? Není to problém. Stačí postupovat následovně:

1. Nastavení iTunes

V první řadě je potřeba překontrolovat nastavení v iTunes.

- a) V menu vyberte Preferences (**¢** + ,)
- b) Na záložce General klikněte na tlačítko Import Settings

| General Preferences                                                                                                    |    |  |  |  |
|----------------------------------------------------------------------------------------------------|----|--|--|--|
| 🔳 🕟 📭 👛 📱 🌼                                                                                                    |    |  |  |  |
| General Playback Sharing Store Parental Devices Advanced                                                                                                    |    |  |  |  |
| Library Name: Squirrel - knihovna                                                                                                    |    |  |  |  |
| Views: 🔽 Use custom colors for open albums, movies, etc.                                                                                                    |    |  |  |  |
| Show list checkboxes                                                                                                    |    |  |  |  |
| List Size: Medium                                                                                                    |    |  |  |  |
|                                                                                                    |    |  |  |  |
| Notifications: 🗹 When song changes                                                                                                    |    |  |  |  |
| Keep all song changes in Notification Center                                                                                                    |    |  |  |  |
|                                                                                                    |    |  |  |  |
| When a CD is inserted: Ask to Import CD 📀 Import Settings                                                                                                    |    |  |  |  |
| Automatically retrieve CD track names from International Content of the content of the conten | et |  |  |  |
|                                                                                                    |    |  |  |  |
| ? Cancel OK                                                                                                    |    |  |  |  |

c) V položce Import Using je nutné zvolit kódování - AAC Encoder

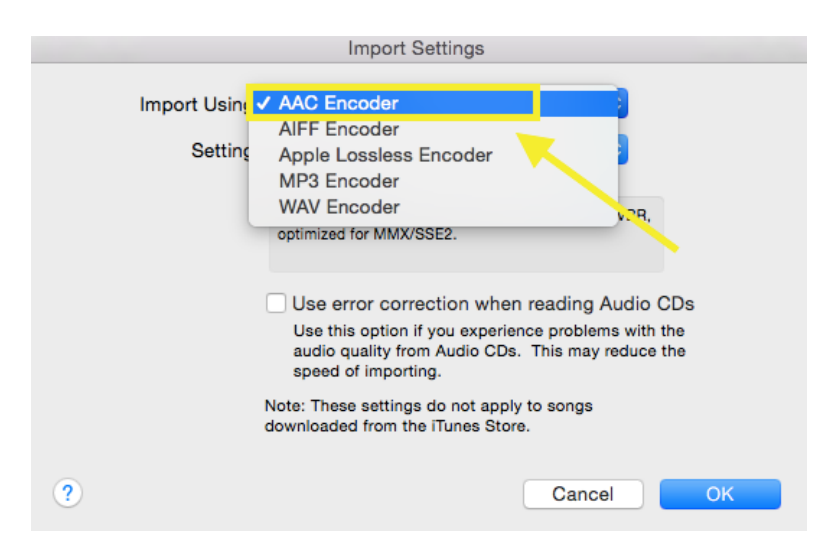

d) Po kliknutí na OK je vše připraveno

## 2. Nastavení stopy

V tomto kroku budete potřebovat určitý výběr, který použijete pro vlastní vyzvánění. Maximální délka je 40 sekund. Pokud bude větší, tak s nejvyšší pravděpodobností nepůjde nastavit :). Výběr si doporučuji poznamenat.

a) Klikněte pravým tlačítkem na vybranou písničku a zvolte Get Info

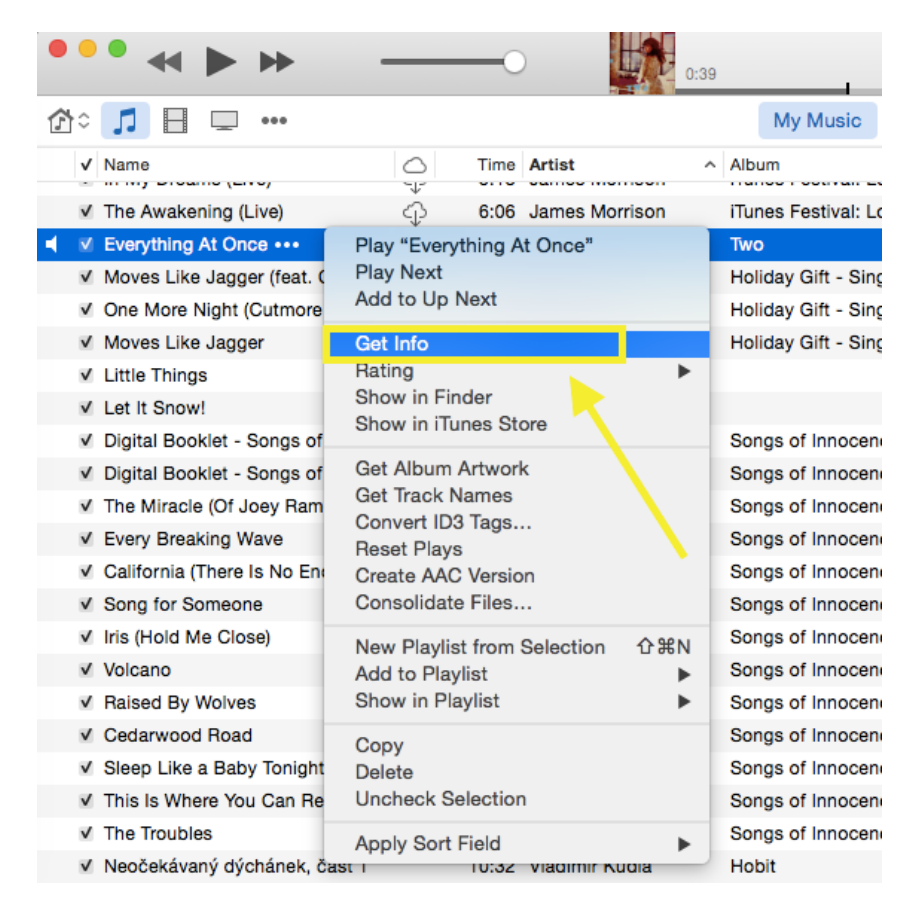

b) V informacích o písničce vyberte položku *Options*, kde nastavíte rozmezí. Pro ilustraci jsem si vybrala stopáž - která bude začínat na 0:20 a končit na 0:38. Pro potvrzení změn klikněte na *OK*.

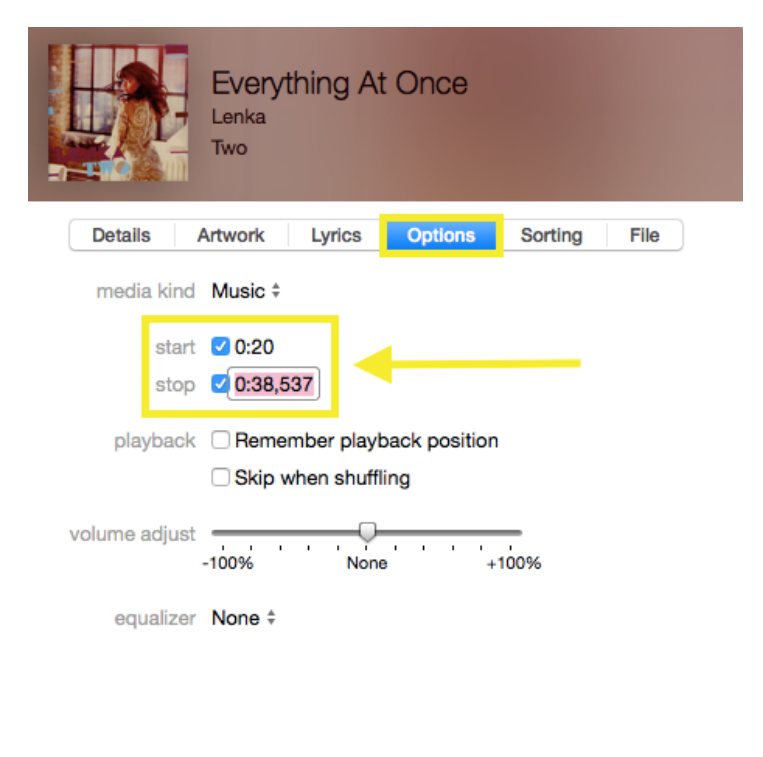

Cancel

OK

## 3. Nastavení formátu

Nyní je potřeba znovu kliknout na vybranou písničku pravým tlačítkem a nabídce vybrat položku *Create AAC Version*. Tímto krokem se vytvoří vybraná stopa.

- Image: Weight once
   2:39 Lenka
   Two
   Pop

   Image: Weight once
   0:19 Lenka
   Two
   Pop
- a) Klikněte pravým tlačítkem na nově vyvořenou písničku (tu krátkou) a vyberte Show in Finder

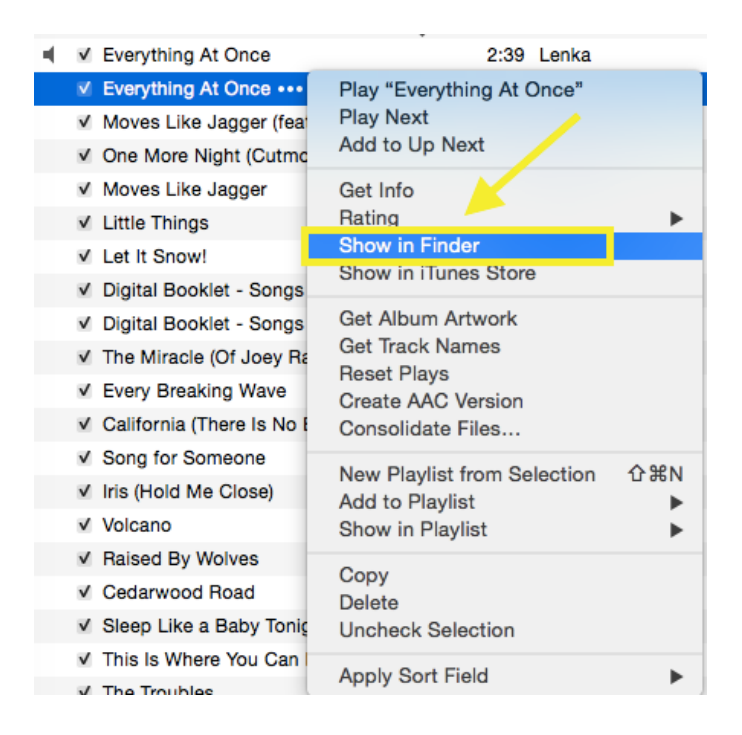

- b) Z Finderu si daný soubor zkopírujte, například na plochu
- c) Z iTunes si krátkou písničku vymažte. Už ji nebudeme potřebovat.
- d) Vraťte se zpátky k nakopírovanému souboru (na ploše) a přejmenujte jej z .mp3 na .m4r

| Ľ | Určitě chcete změnit přípon<br>".m4r"?<br>Pokud provedete tuto změnu, je m<br>dokument otevře v jiné aplikaci. | u z ".m4a" na<br>ožné, že se |
|---|----------------------------------------------------------------------------------------------------|------------------------------|
|   | Zachovat .m4a                                                                                                  | Použít .m4r                  |

- e) Dvakrát poklikejte na soubor aby se naimportoval do iTunes
- f) Vytvořený tón naleznete v iTunes, v záložce Tones.

## 4. Import u iTunes do iPhone

Další kroky již pravděpodobně znáte. Stačí připojit iPhone, vybrat záložku *Tones* - vybrat daný tón a synchronizovat Váš iPhone :).

| ••• • • -           | 0:04                                               | Everything At Once<br>Lenka — Two |
|---------------------|----------------------------------------------------|-----------------------------------|
| ☆: ♫ 🗄 🖵 … 🚺        |                                                    |                                   |
| Squirrel's iPhone 📤 | Sync Tones 4 tones                                 |                                   |
| Settings            | <ul><li>All tones</li><li>Selected tones</li></ul> |                                   |
| Apps                | Tones                                              |                                   |
| 🔔 Tones             | V Everything At Once                               |                                   |
| 🞵 Music             | ✓ glass4                                           |                                   |
| Movies              | Hiavolam                                           |                                   |
| TV Shows            |                                                    |                                   |
| B Books             |                                                    |                                   |
| i Photos            |                                                    |                                   |

Pro nastavení vyzvánění v iPhone, stačí postupovat následovně:

- a) Nastavení
- b) Zvuk
- c) Vyzvánění

| <ul> <li>T-Mobile CZ &lt; 13:4</li> <li>Zvuk</li> <li>Vyzvá</li> </ul> | 9 <b>1</b> % 91 % ■> +<br>nění Obchod |  |  |  |
|------------------------------------------------------------------------|---------------------------------------|--|--|--|
| Vibrace                                                                | Srdeční tep >                         |  |  |  |
| VYZVÁNĚNÍ                                                              |                                       |  |  |  |
| <ul> <li>Everithing at On</li> </ul>                                   | се                                    |  |  |  |
| glass4                                                                 |                                       |  |  |  |
| piano14                                                                |                                       |  |  |  |
| piano22                                                                |                                       |  |  |  |
| Znělka (Výchozí)                                                       |                                       |  |  |  |
| Čeření                                                                 |                                       |  |  |  |
| Hedvábí                                                                |                                       |  |  |  |
| Hlášení                                                                |                                       |  |  |  |
| Hra                                                                    |                                       |  |  |  |

\* Ilustrační obrázky byli pořízeny v prostředí OS X Yosemite Beta

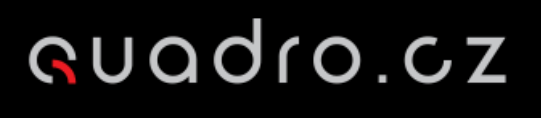

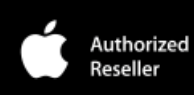